## Web-SWMSYS から登録・大会エントリーの方法

## 1. 日本水泳連盟会員ページからのログインおよび選手登録

- 会員ページにアクセスする。「日本水泳連盟会員ページ」で検索する。(下図1段目の画面)
- ①競技区分「競泳」にチェックを入れる。②ユーザーID362○○ (団体登録番号、水泳協会から送られてきている書類に書いてある。)を入力する。360の番号は絶対に使わない。③パスワード「0000」(数字のゼロ4つ)を入力する。④氏名(学校名)を入力する。⑤電話番号(087-848-○○○○のように)を入力する。⑥ログインボタンをクリックする。正しく入力できれば、下図2段目の画面が出てくる。
- 「競技者登録」をクリックする。 ユーザー名「user」を入力 パスワード「1111」(数字のイ チ4つ)を入力「同意する」にチェックを入れて「ログイン」をクリックする。下図3段目右の「登 録団体機能メニュー」が表示される。
- 「競技者登録(新規転入)」をクリックして新規に登録する者の名前、ふりがな、性別、生年月日等 を入力する。
- 昨年度登録している選手は、「年度更新処理」「学年一括更新」で新年度に移行することができる。
- 登録が終われば、「登録状況確認(登録団体申請書)」をクリックして「競技者登録情報一覧」「団体 登録申請書」を印刷する。
- 協会からの書類に書いてある向原先生(桜井高校)に送る。
- 登録費は、協会からの書類に書いてある振込先に入金する。

|        | JASF                                                         |
|--------|--------------------------------------------------------------|
|        | WebSWMSYS ログイン                                               |
| 赫扶区分   | ● 賛 泳 ● 局 込<br>● 水 球 ● 92/02f(スド/ス(E))<br>● 日本泳法 ● オーフンクォーク- |
| ユーザーID |                                                              |
| パスワード  |                                                              |
| 氏名     | 半角文字で4桁以上(全角文字で2文字以上)(混在可)                                   |
| 連絡先    | 半角数字(局番のつなぎは半角の - )                                          |
|        | () a 1 1 -                                                   |

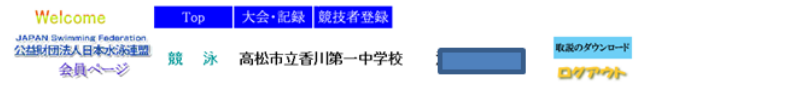

日本水泳連盟 会員ページ

お疲れ様です。上のメニューから処理を選択してください。

<u>24年(新規)</u> 近更新·前時)

団体登録申請書)

| 競技者登録用のユーザ名とバスワードを入力して<br>ログインボタンを押してください。                               | 登録団体機能メニュー <sup>取読のダウンロード</sup>                          |                            |                               |
|--------------------------------------------------------------------------|----------------------------------------------------------|----------------------------|-------------------------------|
| 競技者登録用ユーザ名                                                               | 登録団体情報<br>□ □ 休み後期のへ                                     | 初期~競技者登録データ作成              |                               |
| 競技者登録用バスワード                                                              | <ul> <li>■ 団体登録変更</li> </ul>                             | 団体登録空更                     |                               |
|                                                                          | 競技者情報                                                    | 4                          | 4                             |
|                                                                          | ● <u>競技者登録(新規・転入)</u>                                    | <u> 競技者登録(新規·転入)</u>       | 競技者エントリー用                     |
| 団体金録及び競技者金録の事前確認について                                                     | ● 開技者登録照会・変更・削除(一覧表示)                                    | 1                          | 1                             |
| 公益期団法人日本水泳連盟(以下「本連盟」という。)の、団体登録及び競 おを登録たけったけ、「競技を次移期間」と「個人体的を確定すべくがあい    | <ul> <li>● 割技者其助登録</li> <li>● 割技者エントリー用登録(新規)</li> </ul> | 競技者登録照会·変更·削除(一覧表示)        | 競技者エントリー用一                    |
| の記載の容についてご同意していただくことが前提となります。ご同意(未<br>の記載の容についてご同意していただくことが前提となります。ご同意(未 | <ul> <li>競技者エントリー用一覧(更新・削除)</li> </ul>                   | 4                          | 4                             |
| 成年の場合は、その親権者の同意)をしていただけましたら、下方にめる「<br>同意します」にチェックを入れて「ログイン」ボタンを押して登録をしてく |                                                          | 查錄状況確認(登錄团体                | 申請書)                          |
| ださい。金録をしようとする全員の方のご同意が得られない場合は、本連盟<br>に如何なる情報の金録もしないようにお願い申し上げます。        | ● 学年一括更新                                                 | 4                          |                               |
| 【轉枯去資格相則】                                                                | <ul> <li>IDカード発行・再発行</li> </ul>                          | 加盟団体へ提出 (必要な書類を<br>(競技者登録) | 提出してください)<br>解釈明細表。競技者登録情報一覧表 |
|                                                                          | 登録状況                                                     |                            | 4                             |
| (目的)<br>第1条 公益財団法人日本水泳運盟(以下「本運盟」という。)は、公益財団法人 💌                          | <ul> <li>● 登録状況確認(登録団体申請書)</li> </ul>                    | ±.                         | 会エントリー                        |
| ◎ 同意します                                                                  | パスワード                                                    |                            |                               |
|                                                                          | <ul> <li>バスワード変更</li> </ul>                              |                            |                               |
| ログイン キャンセル                                                               | SWMSYSデータ出力                                              |                            |                               |
|                                                                          | システム連携データ取り込み(ダウンロード)                                    |                            |                               |

## 2. 大会エントリーの手順

- ①「大会エントリー」をクリック ②エントリーする大会の「エントリー」(下図)をクリック ③個人名の左にある「エントリー」をクリック ④種目とタイムにチェックを入れ、タイムを入力
   ☆エントリータイムの入力は[1分13秒49]であれば、[113.49]と入力する。 ⑤「登録」ボタンを クリックする。 以下参加する選手それぞれ同じ手順でエントリーを行う。 ⑥「手順②」に返り 「リレー」ボタンをクリック ⑦種目の□にチェックを入れ、タイムを入力する。 ⑧「登録」ボ タンをクリックする。
- 入力したら、選手ごとに画面下にある「登録」ボタンを必ずクリックする。
- リレーのみ参加の選手についても登録(「リレーのみ」にチェックを入れる)していないと、当日名 前を記入することがでない。

| 大会コード大会名                                                                                                    | 12小り-            | ル-             |    | 大会日                 | 締切日        |
|----------------------------------------------------------------------------------------------------|------------------|----------------|----|---------------------|------------|
| 加盟団体の大会                                                                                                    | 100007           |                |    |                     |            |
| <ul> <li>(★香川)第84回日本選手権水泳</li> <li>3608799</li> <li>(第5大会)</li> <li>(7008701)</li> <li>(第84回日本選手権水泳競技大会)</li> </ul> | <u>レインエ</u><br>ニ | <u>リレ</u> ニ    | 集計 | 4月15日(火)~20日<br>(日) | 2008/03/23 |
| 3608798<br>(大路)<br>(7008702)<br>(ジャバンオーブン2008(長水路))                                                                 | <u>エントリ</u><br>ニ | 브              | 集計 | 6月6日(金)~8日(日)       | 2008/05/12 |
| 3608701 <u>第18回香川県水泳競技選手権大</u><br>会                                                                                 | <u>エントリ</u><br>ニ | 业              | 集計 | 7月26日(土)            | 2008/07/04 |
| (★香川)第59回(2008年度)日<br>3608797 本実業団水泳競技大会<br>(7008501)(第69回(2008年度)日本実業団<br>水泳競技大会)                                  | <u>エントリ</u><br>ニ | 느              | 集計 | 8月2日(土)~3日(日)       | 2008/07/09 |
| (大香川)第31回(2008年度)全<br>3608795<br>(7008601)<br>第31回(2008年度)全国JOCジ<br>本会<br>第31回(2008年度)全国JOCジ<br>ユニアオリンピック夏季大会)      | <u>エントリ</u><br>ニ | <u>リレ</u><br>ニ | 集計 | 8月26日(火)~30日<br>(土) | 2008/07/28 |
| 神区大今                                                                                                    |                  |                |    |                     |            |

## 3. 入力データの確認と提出書類の印刷

- 「大会一覧」画面に戻り、参加大会名の「集計」をクリックする。
- エントリー責任者(申込者の氏名、校長名ではない)・各数値を入力し、「集計」ボタンを押す。
- 確認したら、「競技会申込明細表」「エントリーTIME 一覧」「リレー一覧」(参加校のみ)の3つを 印刷して提出する。(下図赤丸)
- 「競技会申込明細表」の下にある「代表者」には校長名「担当者」には申し込み責任者の名前を記 入して押印する。
- 申込用紙を大会要項に書いてある申込先に郵送する。「○○大会申込書在中」と表に書く。
- 入力が間違っていないか、必ず確認する。
- 申込期限を過ぎると、エントリーできなくなる。
- 期限以内には、変更訂正ができる。
- 飛込競技は、申込用紙でエントリーを行う。

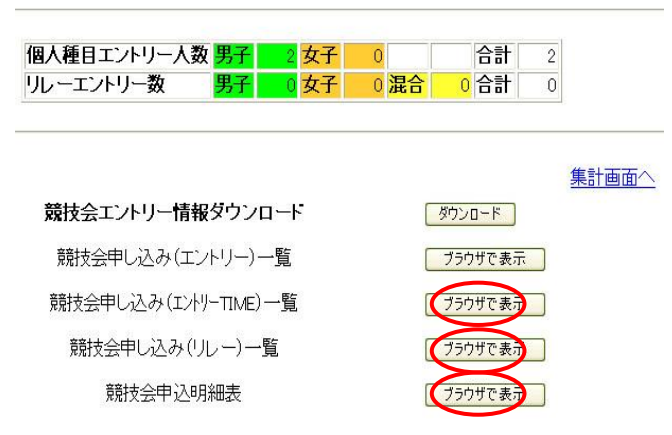